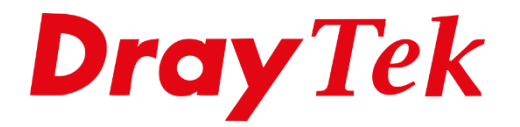

# LTE configuratie

## LTE configuratie

De DrayTek Vigor L serie ondersteund LTE waardoor u de mogelijkheid hebt de SIM kaart in het SIM kaart slot op de DrayTek te plaatsen. Hierdoor heeft u geen 3G/4G USB dongle nodig.

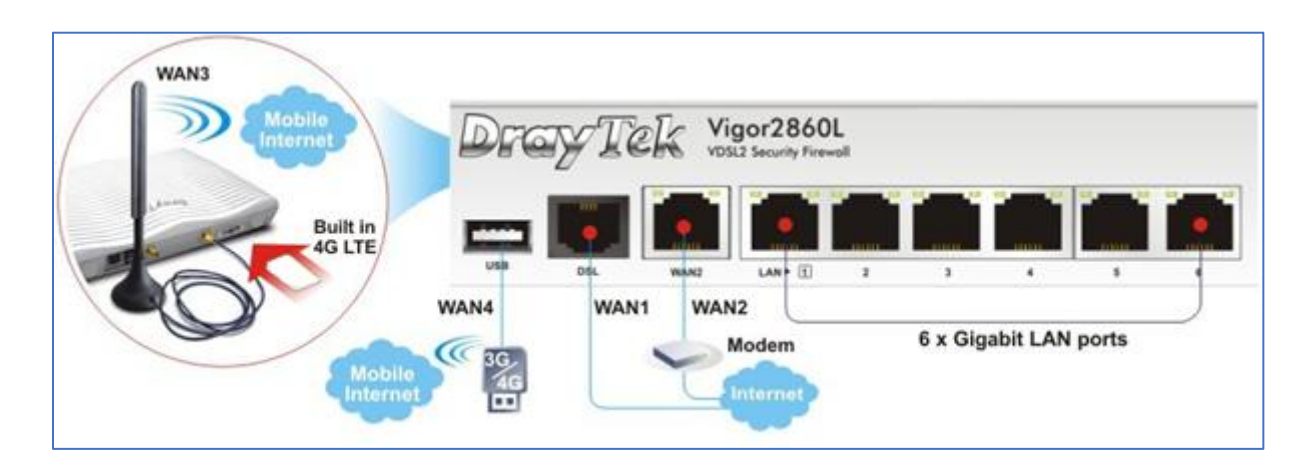

De SIM kaart kunt u aan de achterkant van de DrayTek in het SIM kaart slot plaatsen. De printplaat van de SIM kaart dient naar **beneden** te wijzen. De SIM kaart is juist aangesloten wanneer u een 'klik' hoort. U dient daarnaast de bijgeleverde LTE antennes aan te sluiten op de 2 middelste antenne aansluitingen.

**Belangrijk**: Zet de DrayTek uit voordat u de SIM kaart aansluit. Wanneer de DrayTek reeds ingeschakeld is tijdens het aansluiten van de SIM kaart adviseren wij de DrayTek handmatig uit te schakelen en deze vervolgens opnieuw op te starten.

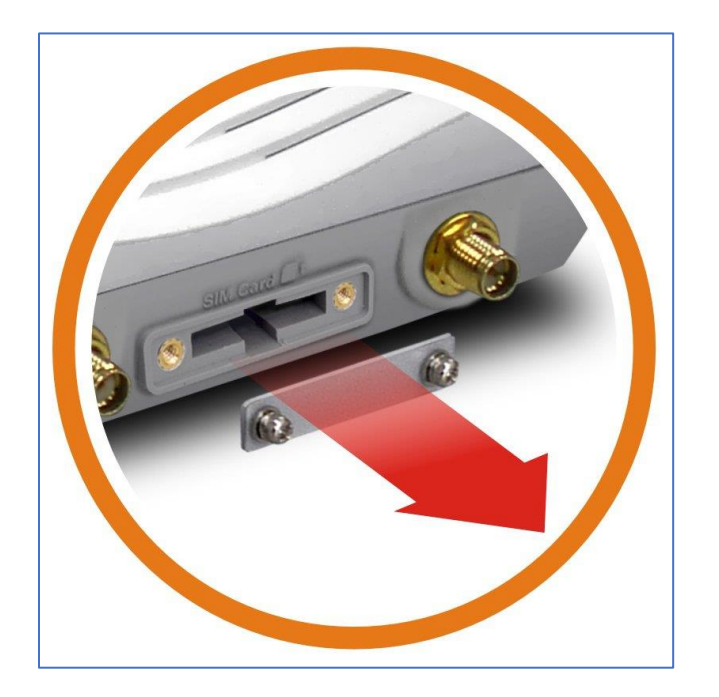

Navigeer in het hoofdmenu van de DrayTek naar WAN >> Internet Access. Hier krijgt u de mogelijkheid om de WAN interfaces te configureren, WAN3 is in dit geval de LTE interface. Deze dient u op 3G/4G LTE Modem (DHCP Mode) te zetten. Klik vervolgens op Details Page om de LTE interface verder te configureren.

| ndex | Display Name | Physical Mode | Access Mode |   |                   |
|------|--------------|---------------|-------------|---|-------------------|
| VAN1 |              | Ethernet      | None        | T | Details Page IPv6 |
| VAN2 |              | Ethernet      | None        | T | Details Page IPv6 |
| LTE  |              | USB           | None        | T | Details Page IPv6 |
|      |              | LISB          | None        | T | Details Page IPv6 |

Op deze pagina is het belangrijk dat u de volgende instellingen juist configureerd:

| 3G/4G USB Modem(DHCP Mode) : Enable aanvinken |                                           |  |  |
|-----------------------------------------------|-------------------------------------------|--|--|
| SIM PIN Code                                  | : Geef hier uw pincode op                 |  |  |
| APN Name                                      | : Geef hier de APN Name op (zie pagina 5) |  |  |

| G/4G LTE Modem(DHCP mode)  | IPv6 |                               |
|----------------------------|------|-------------------------------|
| 3G/4G USB Modem(DHCP mode) |      | 🖲 Enable 🔍 Disable            |
| SIM PIN code               |      | ••••                          |
| Network Mode               |      | 4G/3G/2G • (Default:4G/3G/2G) |
| APN Name                   |      | APN name                      |
| UserName                   |      | (Optional)                    |
| Password                   |      | (Optional)                    |
| Authentication             |      | None 🔻                        |
| МТО                        |      | 1380 (Default: 1380)          |
| Path MTU Discovery         |      | Choose IP                     |
| LTE hardware version       |      | 20002                         |
| WAN Connection Detection   |      |                               |
| Mode                       |      | ARP Detect V                  |

3

Klik op OK om de instellingen op te slaan.

In het Dashboard kunt u een status overzicht vinden van de LTE interface. Hier kunt u onder meer zien wat de signaal kwaliteit is en wie de provider is.

| ACT       WAN1       Directify Product Status         Directify Product       Directify Product       Directify Product         Directify Product       Directify Product       Directify Product         Directify Product       Directify Product       Directify Product         Vigor 2925Ln       Directify Product       Directify Product       Directify Product         Vigor 2925Ln       System Up Time       0:7:50       Directify Product       Directify Product         Vigor 2925Ln       System Up Time       0:7:50       Directify Product       Directify Product         Vigor 2925Ln       System Up Time       0:7:50       Directify Product       Directify Product         Vigor 2925Ln       Build Date/Time       Not 19 2015 13:56:40       Directify Product       Directify Product         Vigor 2925Ln       Build Date/Time       Not 19 2015 13:56:40       Directify Product       Directify Product         Vigor 2925Ln       Directify Product       Directify Product       Directify Product       Directify Product       Directify Product         Vigor 2925Ln       Directify Product       Directify Product       Directify Product       Directify Product       Directify Product         Vigor 2925Ln       Directify Product       Directify Product       Directify Product       Directify P                                                                                                    | ashboard         | H 📯        |                  |              |       |               |                      |                                       |                         |
|----------------------------------------------------------------------------------------------------|------------------|------------|------------------|--------------|-------|---------------|----------------------|---------------------------------------|-------------------------|
| ACT       WAN1       ODECYTEK       Vigor2925LD         LIE       WAN2       WCF       WAN2       WCF       WAN2       WCF       WCN2       WCN2                                                                                                    |                  |            |                  |              |       |               |                      |                                       |                         |
| ACT       WAN1       QoS       Dud/WAN Security Router         Ite       WAN2       WCF       WAN2       WCF       WAN2       WCF         USB       WLAN       DM2       WAN2       WAN2       WAN2       WAN2       WAN2       WAN2         Stem       Information       WAN2       WAN2       Current Time       0:7:50       WAN2       WAN2       Status         Status       Opravised       DrayTek       Current Time       0:7:50       Status       Operational         NMAC       Address       00-1D-AA-E8-07-A0       Build Date/Time       Nov 19 2015 13:56:40       Status         V4       Internet Access       Up Time       Operator       T-Mobile NL       Status         WAN1       Ethernet / DHCP Client       Disconnected       00-1D-AA-E8-07-A1       O0:00:00       Operator         WAN1       USB / DHCP Client       Disconnected       00-1D-AA-E8-07-A2       O0:00:00       Operator         WAN4       USB / DHCP Client       Disconnected       00-1D-AA-E8-07-A4       Oo:00:00       Operator         WAN4       USB / Connected: 1,       WAN1       WAN2       LTE       WAN4       LAN5       System Status         USB       Connected: 0,                                                                                                    |                  | 0          |                  | ravT         | bk    | Vigor292      | 25Ln                 |                                       |                         |
| Nervors       UTE       WAN2       WCF         VIDE       USB       WLAN       DMZ       USB       USB                                                                                                    | Wireless LAN     | ACT W      | AN1 QoS          | / -          | ~~~   | Dual-WAN Secu | ity Router           |                                       |                         |
| View       USB       WLAN       DMZ       USB       USB <th< th=""><th>0N/OFF/WPS</th><th></th><th>AN2 WCF</th><th></th><th>E F</th><th>- 9 F</th><th>92.9</th><th>e e e e e e e e e e e e e e e e e e e</th><th></th></th<>                                                                                                    | 0N/OFF/WPS       |            | AN2 WCF          |              | E F   | - 9 F         | 92.9                 | e e e e e e e e e e e e e e e e e e e |                         |
| Vise       Use       Use <thu< th=""><th></th><th>0</th><th></th><th><u> </u></th><th></th><th></th><th></th><th></th><th></th></thu<>                                                                                                    |                  | 0          |                  | <u> </u>     |       |               |                      |                                       |                         |
| Internation         outer Name       Vigor2925Ln       System Up Time       0:7:50         Outer Name       DrayTek       CurrentTime       2015 Dec 10 Thu 10:5:48         NMAC Address       Operational         Access Tech       Line       Made         V4 Internet Access       Up Time       0:7:50         WAN1       Ethernet / DHCP Client       Disconnected       00-1D-AA-E8-07-A1       00:00:00         WAN2       Ethernet / DHCP Client       Disconnected       00-1D-AA-E8-07-A2       00:00:00         WAN2       Ethernet /       Disconnected       00-1D-AA-E8-07-A2       00:00:00         WAN4       USB / DHCP Client       178.226.112.223       00-A0-C6-00-05.5       0:06:58       New SMS         Za       Disconnected:       00-1D-AA-E8-07-A4       00:00:00       Image: System Status         WLAN2.4G       Connected:       0, USB       Line       Wan4       LAN5         WLAN2.4G       Connected:       0, USB       Earlier       Status         VPN       Connected:       0, USB       Earlier       Lans         VPN       Connected:       0       USB       Line       Management         Myvigor       Activate :       0       Managem                                                                                                    | Factory<br>Reset | USB W      |                  | <br>5B       |       | AN1 WAN2      |                      |                                       |                         |
| ystem Information         bodel Name       Vigor2925Ln       System Up Time       0:7:50         bodel Name       DrayTek       Current Time       2015 Dec 10 Thu 10:5:48         mware Version       3.8.2.1       Build Date/Time       Nov 19 2015 13:56:40         NMAC Address       Up Time         V4 Internet Access       Up Time         V4 Internet Access       Up Time         WAN1       Ethernet / DHCP Client       Disconnected       00-1D-AA-E8-07-A1       O0:00:00         VAIMA       USB / DHCP Client       178:226:112.223       00-A0-C6-00-00-55       0:00:00         VIETE       WAN4       USB / DHCP Client       178:226:112.223       00-A0-C6-00-00-55       0:00:00         USB / DHCP Client       178:226:112.223       00-A0-C6-00-00-55       0:00:00       2         VETE       WAN4       LAN3       LAN4       LAN5       VIL       Sys                                                                                                    |                  |            |                  |              |       |               |                      |                                       | <u> </u>                |
| bdel Name       Vigor2925Ln       System Up Time       0:7:50         buter Name       DrayTek       CurrentTime       2015 Dec 10 Thu 10:5:48       Operational         rmware Version       3.8.2.1       Build Date/Time       Nov 19 2015 13:56:40       Access Tech         IN MAC Address       00-1D-AA-E8-07-A0       UTE       Nov 19 2015 13:56:40       ITE         v4 Internet Access       Up Time       0:00:00       E-UTRA Op Band 3         VMAN1       Ethernet / DHCP Client       Disconnected       00-1D-AA-E8-07-A1       00:00:00         WAN1       Ethernet /       Disconnected       00-1D-AA-E8-07-A2       0:00:00         LIE       USB / DHCP Client       178:226.112.223       00-A0-C6-00-00-55       0:06:58         WAN4       USB /       Disconnected       00-1D-AA-E8-07-A4       00:00:00         terface       WAN       Connected: 1, WAN1       WAN2       LTE       WAN4         LAN       Connected: 0, LAN1       LAN2       LAN3       LAN4       LAN5         vular       Connected: 0, USB       System Status       Dynamic DNS         vular       Connected: 0       Remote Dial-in User / LAN to LAN       System/Satus         Myvigor       Activate : 0       Syse.       Sin                                                                                                    | ystem li         | nformati   | ion              |              |       |               |                      |                                       | 🚊 Status                |
| DrayTek       Current Time       2015 Dec 10 Thu 10:5:48       Operational         mware Version       3.8.2.1       Build Date/Time       Nov 19 2015 13:56:40       Access Tech         N MAC Address       00-1D-AA-E8-07-A0       ITE       Band       E-UTRA Op Band 3         v4 Internet Access       Up Time       Operational       Access Tech         WAN1       Ethernet / DHCP Client       Disconnected       00-1D-AA-E8-07-A1       00:00:00         WAN2       Ethernet / DHCP Client       Disconnected       00-1D-AA-E8-07-A2       00:00:00         LTE       USB / DHCP Client       178.226.112.223       00-AO-C6-00-05-5       0:06:58         WAN4       USB / DHCP Client       178.226.112.203       00-AO-C6-00-05-5       0:06:58         WAN4       USB / Onnected: 0,       LAN1       UAN2       LTE       WAN4       LAN5         VAN       Connected: 0,       USB       Connected: 0,       USB       USB       Connected: 0,       USB         vUPN       Connected: 0       WSB       USB       USB       Disconnected       USB       USB       USB       USB       USB       USB       USB       USB       USB       USB       USB       USB       USB       USB       USB       US                                                                                                    | odel Nan         | ne         | Vigor2925Ln      |              | Syste | m Up Time     | 0:7:50               |                                       | Status                  |
| Image Version       3.8.2.1       Build Date/Time       Nov 19 2015 13:56:40         IN MAC Address       00-1D-AA-E8-07-A0       ITE       Band       LTE         v4 Internet Access       Up Time       E-UTRA Op Band 3       Operator         WAN1       Ethernet / DHCP Client       Disconnected       00-1D-AA-E8-07-A1       00:00:00         WAN2       Ethernet /       Disconnected       00-1D-AA-E8-07-A2       00:00:00       T-Mobile NL         WAN4       USB / DHCP Client       178.226.112.223       00-A0-C6-00-00-55       0:06:58       -76 dBm         WAN4       USB /       Disconnected       00-1D-AA-E8-07-A4       00:00:00       -76 dBm         terface       WAN       Connected: 1, WAN1       WAN2       LTE       WAN4       LAN5         VBB       Connected: 0, LAN1       LAN2       LAN3       LAN4       LAN5         VPN       Connected: 0, USB       USB       User Management       IM/P2P Block         VPN       Connected: 0       Remote Dial-in User / LAN to LAN       System Status         MyVigor Activate : 0       SysLog / Mail Alert       LDAP         rrent Status :       CPU Usage:       1%       Firewall Object Setting                                                                                                    | outer Nan        | ne         | DrayTek          |              | Curre | nt Time       | 2015 Dec 1           | 10 Thu 10:5:48                        | Operational             |
| IN MAC Address       00-1D-AA-E8-07-A0       ITE         v4 Internet Access       Iine / Mode       IP Address       MAC Address       Up Time         WAN1       Ethernet / DHCP Client       Disconnected       00-1D-AA-E8-07-A1       00:00:00       T-Mobile NL         WAN2       Ethernet /       Disconnected       00-1D-AA-E8-07-A2       00:00:00       T-Mobile NL         WIAN2       USB / DHCP Client       178.226.112.223       00-A0-C6-00-00-55       0:06:58       -76       Bm         WAN4       USB /       Disconnected       00-1D-AA-E8-07-A4       00:00:00       -76       Bm         terface       WAN       Connected: 1, WAN1       WAN2       LTE       WAN4       LAN5       Vew SMS         USB       Connected: 0, LAN1       LAN2       LAN3       LAN4       LAN5       Dynamic DNS         USB       Connected: 0, USB       Remote Dial-in User / LAN to LAN       MyVigor Activate : 0       MyVigor Activate : 0       SysLog / Mail Alert         verticet       CPU Usage:       1%       Firewall Object Setting       Time Anagement         IMPORT       CPU Usage:       1%       676       Date Clow Monitor                                                                                                    | rmware           | Version    | 3.8.2.1          |              | Build | Date/Time     | Nov 19 2015 13:56:40 |                                       | Access Tech             |
| v4 Internet Access       Band         Line / Mode       IP Address       MAC Address       Up Time         WAN1       Ethernet / DHCP Client       Disconnected       00-1D-AA-E8-07-A1       00:00:00         WAN2       Ethernet /       Disconnected       00-1D-AA-E8-07-A2       00:00:00         LIE       USB / DHCP Client       178.226.112.223       00-A0-C6-00-00-55       0:06:58       -76 dBm         WAN4       USB /       Disconnected       00-1D-AA-E8-07-A4       00:00:00       -76 dBm         VAN       Connected:       0, LAN1       UAN2       LTE       WAN4       LAN       Connected:       0, LAN1       LAN2       LAN3       LAN4       LAN5       Quick Acceess         WAN       Connected:       0, USB       USB       Connected:       0, USB       Dynamic DNS         rtr.R.069       User Management       IM/P2P Block       System Status       Systeg / Mail Alert         VPN       Connected:       0       Remote Dial-in User / LAN to LAN       Schedule       SysLog / Mail Alert         Myvigor Activate : 0       1%       Erewall Object Setting       1%       Erewall Object Setting         rrent Status       CPU Usage:       1%       Firewall Object Setting       Difered                                                                                                    | N MAC A          | Address    | 00-1D-AA-E8-07   | '-A0         |       |               |                      |                                       | LTE                     |
| v4 Internet Access       E-UTRA Op Band 3         Line / Mode       IP Address       MAC Address       Up Time         WAN1       Ethernet / DHCP Client       Disconnected       00-1D-AA-E8-07-A2       00:00:00         WAN2       Ethernet / DHCP Client       178.226.112.223       00-A0-C6-00-00-55       0:06:58       -76 dBm         WAN4       USB / DHCP Client       178.226.112.223       00-A0-C6-00-00-55       0:06:58       -76 dBm         WAN4       USB /       Disconnected       00-1D-AA-E8-07-A4       00:00:00       -76 dBm         terface                                                                                                    |                  |            |                  |              |       |               |                      |                                       | Band                    |
| Line / Mode       IP Address       MAC Address       Up Time         WAN1       Ethernet / DHCP Client       Disconnected       00-1D-AA-E8-07-A1       00:00:00       T-Mobile NL         WAN2       Ethernet /       Disconnected       00-1D-AA-E8-07-A2       00:00:00       Signal       -76 dBm         LIE       USB / DHCP Client       178.226.112.223       00-A0-C6-00-05-55       0:06:58       -76 dBm       New SMS         WAN4       USB /       Disconnected       00-1D-AA-E8-07-A4       00:00:00       2         terface                                                                                                    | v4 Inter         | met Acc    | ess              |              |       |               |                      |                                       | E-UTRA Op Band 3        |
| WAN1       Ethernet / DHCP Client       Disconnected       00-1D-AA-E8-07-A1       00:00:00       T-Mobile NL         WAN2       Ethernet /       Disconnected       00-1D-AA-E8-07-A2       00:00:00       Signal          LIE       USB / DHCP Client       178.226.112.223       00-A0-C6-00-00-55       0:06:58       -76 dBm       New SMS         WAN4       USB /       Disconnected       00-1D-AA-E8-07-A4       00:00:00       2         terface                                                                                                    |                  | Line / N   | lode             | IP Address   |       | MAC Addres    | is                   | Up Time                               | Operator                |
| WAN2       Ethernet /       Disconnected       00-1D-AA-E8-07-A2       00:00:00       Signal         LTE       USB / DHCP Client       178.226.112.223       00-A0-C6-00-00-55       0:06:58       -76 dBm         WAN4       USB /       Disconnected       00-1D-AA-E8-07-A4       00:00:00       2         terface                                                                                                    | WAN1             | Etherne    | et / DHCP Client | Disconnected | i i   | 00-1D-AA-E    | 8-07-A1              | 00:00:00                              | T-Mobile NL             |
| LTE       USB / DHCP Client       178.226.112.223       00-A0-C6-00-00-55       0:06:58       -76 dBm         WAN4       USB /       Disconnected       00-1D-AA-E8-07-A4       00:00:00       New SMS         terface         WAN       Connected: 1, WAN1       WAN2       LTE       WAN4       LAN5         VAN       Connected: 0, LAN1       LAN2       LAN3       LAN4       LAN5         VBB       Connected: 0, USB       USB       Dynamic DNS       TR.069         vecurity       VPN       Connected: 0       User Management         MyVigor       Activate : 0       Setem to Lan to LAN       Schedule         system Resource       1%       Firewall Object Setting       Dynamic Disc         rrent Status :       CPU Usage:       1%       1%       Date Low Monitor                                                                                                    | WAN2             | Etherne    | et /             | Disconnected | 1     | 00-1D-AA-E    | 8-07-A2              | 00:00:00                              | Signal                  |
| WAN4       USB /       Disconnected       00-1D-AA-E8-07-A4       00:00:00       New SMS         terface       WAN       Connected:       Quick Access       Quick Access         WAN       Connected:       0,       LAN1       WAN2       LTE       WAN4       LAN5       Quick Access         WLAN2.4G       Connected:       0,       USB       Connected:       0,       USB       Disconnected:       Quick Access         currity       VPN       Connected:       0,       USB       Use       Minitorial Alert         vyligor       Activate :       0       Remote Dial-in User       LAN to LAN         stem Resource       1%       Firewall Object Setting       1%       Firewall Object Setting         urrent Status       CPU Usage:       1%       1%       Firewall Object Setting                                                                                                    | LTE              | USB / I    | DHCP Client      | 178.226.112  | .223  | 00-A0-C6-0    | 0-00-55              | 0:06:58                               | -76 dBm                 |
| terface       2         WAN       Connected: 1, WAN1 WAN2 LTE WAN4         LAN       Connected: 0, LAN1 LAN2 LAN3 LAN4 LAN5         WLAN2.4G       Connected: 0         USB       Connected: 0, USB         verify       VPN         Connected: 0       Remote Dial-in User / LAN to LAN         MyVigor Activate : 0       Remote Dial-in User / LAN to LAN         vstem Resource       1%         rrrent Status :       CPU Usage:         CPU Usage:       1%         GPU Usage:       1%                                                                                                    | WAN4             | USB / ·    |                  | Disconnected | i i   | 00-1D-AA-E    | 8-07-A4              | 00:00:00                              | New SMS                 |
| terface WAN Connected: 1, WAN1 WAN2 LTE WAN4 LAN Connected: 0, LAN1 LAN2 LAN3 LAN4 LAN5 WLAN2.4G Connected: 0 USB Connected: 0, USB Connected: 0, USB Connected: 0, USB Connected: 0 Remote Dial-in User / LAN to LAN WVVigor Activate : 0 Ystem Resource rrrent Status : CPU Usage: 19% CPU Usage: 19% CPU Usage: |                  |            |                  |              |       |               |                      |                                       | 2                       |
| WAN       Connected: 1, WAN1       WAN2       LTE       WAN4         LAN       Connected: 0, LAN1       LAN2       LAN3       LAN4       LAN5         WLAN2.4G       Connected: 0       USB       Dynamic DNS       Dynamic DNS         USB       Connected: 0, USB       USB       USB       Dynamic DNS         Connected: 0       Remote Dial-in User / LAN to LAN       M/P2P Block       Schedule         MyVigor Activate : 0       Schedule       System Anagement       LDAP         /stem Resource       1%       Firewall Object Setting       Data Elow Monitor                                                                                                    | terface          |            |                  |              |       |               |                      |                                       |                         |
| LAN       Connected: 0,       LAN1       LAN2       LAN3       LAN5       Ulick Access         WLAN2.4G       Connected: 0       USB       System Status       Dynamic DNS         USB       Connected: 0,       USB       USB       IR-069         ecurity       VPN       Connected: 0       Remote Dial-in User / LAN to LAN       IM/P2P Block         MyVigor Activate : 0       Schedule       System All Alert       LDAP         rstem Resource       1%       Firewall Object Setting       Dynamicr         rrent Status :       CPU Usage:       1%       Firewall Object Setting                                                                                                    | WAN              |            | Connected: 1     | , @WAN1 (    | WAN   | 2 OLTE        | WAN4                 |                                       | Ouick Access            |
| WLAN2.4G     Connected: 0     System Status       USB     Connected: 0, USB     Dynamic DNS       curity     Image: Connected: 0     Image: Connected: 0       VPN     Connected: 0     Remote Dial-in User / LAN to LAN       MyVigor     Activate : 0     Schedule       stem Resource     System Status       Irrent Status :     CPU Usage: 1       CPU Usage: 1     1%       Firewall Object Setting       CPU Usage: 1     1%                                                                                                    | LAN              |            | Connected: 0     | , @LAN1 🤇    | JLAN2 | LAN3          | OLAN4 G              | LAN5                                  | Guick Access            |
| USB Connected: 0, USB Unamic DNS<br>acurity<br>VPN Connected: 0 Remote Dial-in User / LAN to LAN<br>MyVigor Activate : 0 Schedule<br>ystem Resource RADIUS<br>CPU Usage: 1% Errewall Object Setting<br>Firewall Object Setting<br>576                                                                                                    | WLAN2.           | .4G        | Connected: 0     | (a           |       |               |                      |                                       | System Status           |
| Schedule     Schedule       vstem Resource     1%       CPU Usage:     1%       CPU Usage:     1%                                                                                                    | USB              |            | Connected: 0     | , USB        |       |               |                      |                                       |                         |
| Security     User Management       VPN     Connected: 0     Remote Dial-in User / LAN to LAN       MyVigor     Activate : 0     Schedule       sysLog / Mail Alert     LDAP       rrent Status :     CPU Usage:     1%       Errewall Object Setting     67%                                                                                                    |                  | _          |                  |              | _     |               |                      |                                       | Illeer Menagement       |
| VPN     Connected: 0     Remote Dial-in User / LAN to LAN     Im// ZP DioCk       MyVigor Activate : 0     Schedule     Schedule       /stem Resource     RADIUS     RADIUS       Irrent Status :     CPU Usage:     1%                                                                                                    | curity           |            |                  |              |       |               |                      |                                       | IM/D2D Block            |
| MyVigori Activate : 0 Schedule SysLog / Mail Alert LDAP  stem Resource RADIUS CPU Usage: 1% Firewall Object Setting 67% Data Elow Monitor                                                                                                    | VPN              | Connec     | ted: 0           |              |       | Remot         | e Dial-in Use        | r / LAN to LAN                        | Schodulo                |
| /stem Resource RADIUS CPU Usage: Irrent Status: CPU Usage: Image: CPU Usage: CPU Usage:  | MyVigo           | r  Activat | e:0              |              |       |               |                      |                                       | Svel og / Mail Alert    |
| rstem Resource RADIUS  CPU Usage: 1%  Firewall Object Setting  7%  67%  Data Flow Monitor  7%                                                                                                    |                  |            |                  |              |       |               |                      |                                       |                         |
| Irrent Status : Margar Usage: 1% Firewall Object Setting                                                                                                    | vetom P          |            | a                |              |       |               |                      |                                       | RADIUS                  |
| irrent Status : 1% Internet Status : 1% Data Elow Monitor                                                                                                    | ystem N          | esource    | CDU Hannak       |              |       |               |                      | 10/                                   | Firewall Object Setting |
|                                                                                                    | irrent St        | atus :     | CPU Usage:       |              |       |               |                      | 1%                                    | Data Flow Monitor       |

Daarnaast is er in het menu LTE >> Status een uitgebreid overzicht terug vinden.

|                                |                  | Refre |
|--------------------------------|------------------|-------|
| LTE Modem                      |                  |       |
| Status:                        | Operational      |       |
| IMEI:                          | 356318040796506  |       |
| IMSI:                          | 204163400877648  |       |
| Access Tech:                   | LTE              |       |
| Band:                          | E-UTRA Op Band 3 |       |
| Operator:                      | T-Mobile NL      |       |
| Mobile Country Code:           | 204              |       |
| Mobile Network Code:           | 16               |       |
| Location Area Code:            | 65534            |       |
| Cell ID:                       | 59253769         |       |
| Signal:                        | -76 dBm          |       |
| Active Channel:                | 1750             |       |
| Interference with 2.4GHz WLAN: | No               |       |
| Max Channel TX Rate:           | 50 Mbps          |       |
| Max Channel RX Rate:           | 100 Mbps         |       |
| LTE SMS                        |                  |       |
| SMS Centre Number:             | +6596845999      |       |
| SMS Service Status:            | Ready            |       |
| SMS Loading:                   | Ready            |       |
| New SMS:                       | 2                |       |

Afhankelijk van welke APN is gekoppeld aan uw SIM kaart, kunt u de onderstaande instellingen overnemen. De onderstaande instellingen worden volgens onze informatie gebruikt om succesvol een 3G/4G verbinding op te zetten.

## Vodafone

| PIN code             | : uw eigen pincode   |
|----------------------|----------------------|
| APN Name Zakelijk    | : office.vodafone.nl |
| APN Name Particulier | : live.vodafone.com  |
| PPP Username         | : vodafone           |
| PPP Password         | : vodafone           |
| Authentication       | : PAP or CHAP        |
|                      |                      |

## KPN

| PIN code                      | : uw eigen pincode                       |
|-------------------------------|------------------------------------------|
| APN Name Particulier          | : internet                               |
| APN Name Zakelijk/Statisch IP | : advancedinternet                       |
| APN Name Optioneel            | : KPN4G.nl, fastinternet of portalmmm.nl |

## T-Mobile

| PIN code | : uw eigen pincode    |
|----------|-----------------------|
| APN Name | : internet            |
| APN Name | : smartsites.t-mobile |

### Voiceworks

| PIN code       | : uw eigen pincode   |
|----------------|----------------------|
| APN Name       | : internet.mvno.mobi |
| PPP Username   | : leeg laten         |
| PPP Password   | : leeg laten         |
| Authentication | : PAP or CHAP        |

Komt de LTE met één van de bovenstaande instellingen niet online? Controleer dan of de betreffende Simkaart wel actief is door de Simkaart te testen in een ander apparaat zoals een mobiel.

#### Voorbehoud

We behouden ons het recht voor om deze en andere documentatie te wijzigen zonder de verplichting gebruikers hiervan op de hoogte te stellen. Afbeeldingen en screenshots kunnen afwijken.

#### **Copyright verklaring**

#### © 2021 DrayTek

Alle rechten voorbehouden. Niets uit deze uitgave mag worden verveelvoudigd, opgeslagen in een geautomatiseerd gegevensbestand en/of openbaar gemaakt in enige vorm of op enige wijze, hetzij elektronisch, mechanisch, door fotokopieën, opnamen of op enige andere manier zonder voorafgaande schriftelijke toestemming van de uitgever.

Ondanks alle aan de samenstelling van deze handleiding bestede zorg kan noch de fabrikant, noch de auteur, noch de distributeur aansprakelijkheid aanvaarden voor schade die het gevolg is van enige fout uit deze uitgave.

#### Trademarks

Alle merken en geregistreerde merken zijn eigendom van hun respectievelijke eigenaren.

6